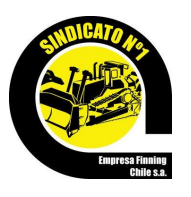

## VOTACIÓN PROPUESTA EMPRESA SINDICATO Nº1 EMPRESA FINNING CHILE S.A.

DESDE EL 15 DE DICIEMBRE DEL 2022 LAS 0:00 HORAS HASTA EL 16 DE DICIEMBRE DEL 2022 A LAS 12:00 HORAS

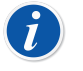

EL ENLACE **"S1-FINNING.MASVOTOS.CL"** ESTARÁ DISPONIBLE DURANTE EL HORARIO DE VOTACIÓN.

- 1. Ingresa al enlace "*s1-finning.masvotos.cl*" o escanea el siguiente *código QR*.
- 2. Ingresa el RUN y Número de Documento (número de serie) de tu cédula de identidad.
- Ingresa tu número celular y/o correo electrónico para recibir una clave secreta (ÚNICA) que servirá para concretar cada voto.
- 4. Puedes elegir hasta un máximo de 1 preferencia.
- 5. Tendrás la opción de dejar en Blanco y/o Anular el voto.
- 6. Debes ingresar la clave secreta que recibiste al celular o correo para concretar el Voto.
- 7. Quedará a tu disposición un comprobante del voto que puedes imprimir o guardar como PDF.
- 8. Presionar Botón Finalizar para Concluir el proceso de votación.

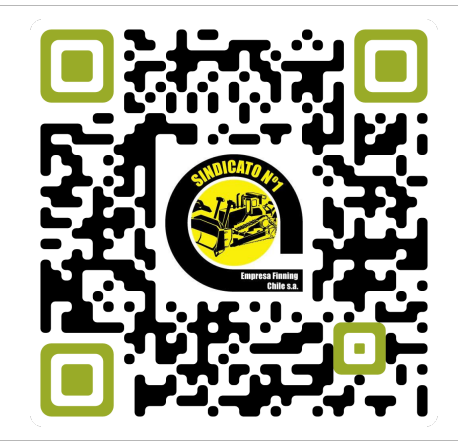

**MASVOTOS.CL** 

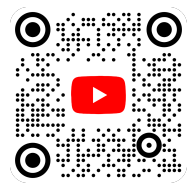

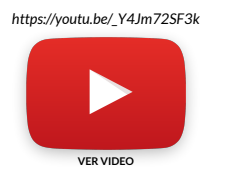

## SOPORTE DESDE LAS 09:00 HASTA LAS 18:00 HORAS EL 15 Y 16 DE DICIEMBRE DEL 2022

Si tienes alguna duda **técnica**, te puedes comunicar directamente con soporte al hacer **clic sobre el logo** y al ingresar tu **Nombre** y **Teléfono Celular** un especialista de **MÁSVOTOS** te ayudará vía **Whatsapp**.

## s1-finning.masvotos.cl